#### TUTORIAL PARA DIRECTORES/AS Y EQUIPOS DIRECTIVOS

# ¿Cómo crear, editar y eliminar cursos?

Argentina unida

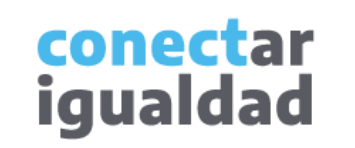

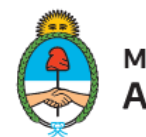

Ministerio de Educación Argentina

• •

# **REFERENCIAS PARA LEER ESTE TUTORIAL**

#### ÍNDICE

Siempre conviene leer el **índice** para ir directo al contenido que se busca.

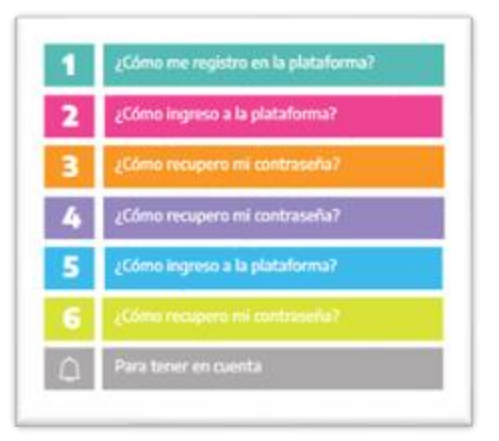

#### PLAQUETAS

1. Las plaquetas violeta indican el **paso a paso** de un procedimiento.

En las plaquetas limón se brindan indicaciones, **descripciones y/o explicaciones** adicionales de secciones o procedimientos.

#### PASTILLAS

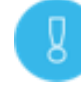

Estas pastillas presentan in formación importante.

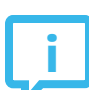

En estas pastillas se brindan **datos de contacto.** 

#### SÍNTESIS

Al final, siempre aparece una **síntesis** del contenido del tutorial.

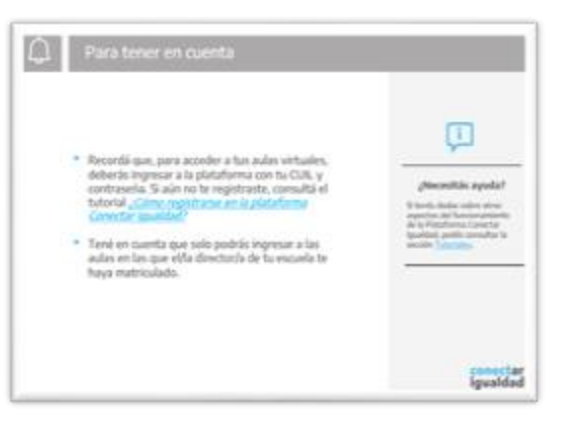

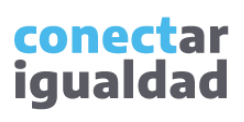

ÍNDICE

| 1 | ¿Cómo ingresar a Cursos? | _               |
|---|--------------------------|-----------------|
| 2 | ¿Cómo crear un curso?    | C               |
| 3 | ¿Cómo editar un curso?   | Av<br>ho<br>vi  |
| 4 | ¿Cómo eliminar un curso? | Te<br>Ce        |
| Ú | Para tener en cuenta     | Ta<br><u>tu</u> |

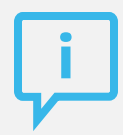

¿Necesitás otras vías de comunicación?

Comunicate con la Mesa de Ayuda de Conectar Igualdad. El horario de atención es de lunes a viernes de 8 a 20 horas.

Teléfono: 0800-444-1115

Correo electrónico: info@conectarigualdad.edu.ar

También podés consultar <u>más</u> <u>tutoriales</u> en esta plataforma.

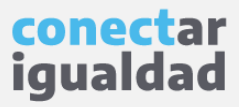

Por algunas secciones de la plataforma podrás navegar sin estar registrado/a. Sin embargo, para ingresar a la sección Cursos, y así poder crear, editar y eliminar cursos, deberás registrarte con el fin de que el sistema valide tu identidad. Luego podrás ingresar con tu usuario.

CUIL

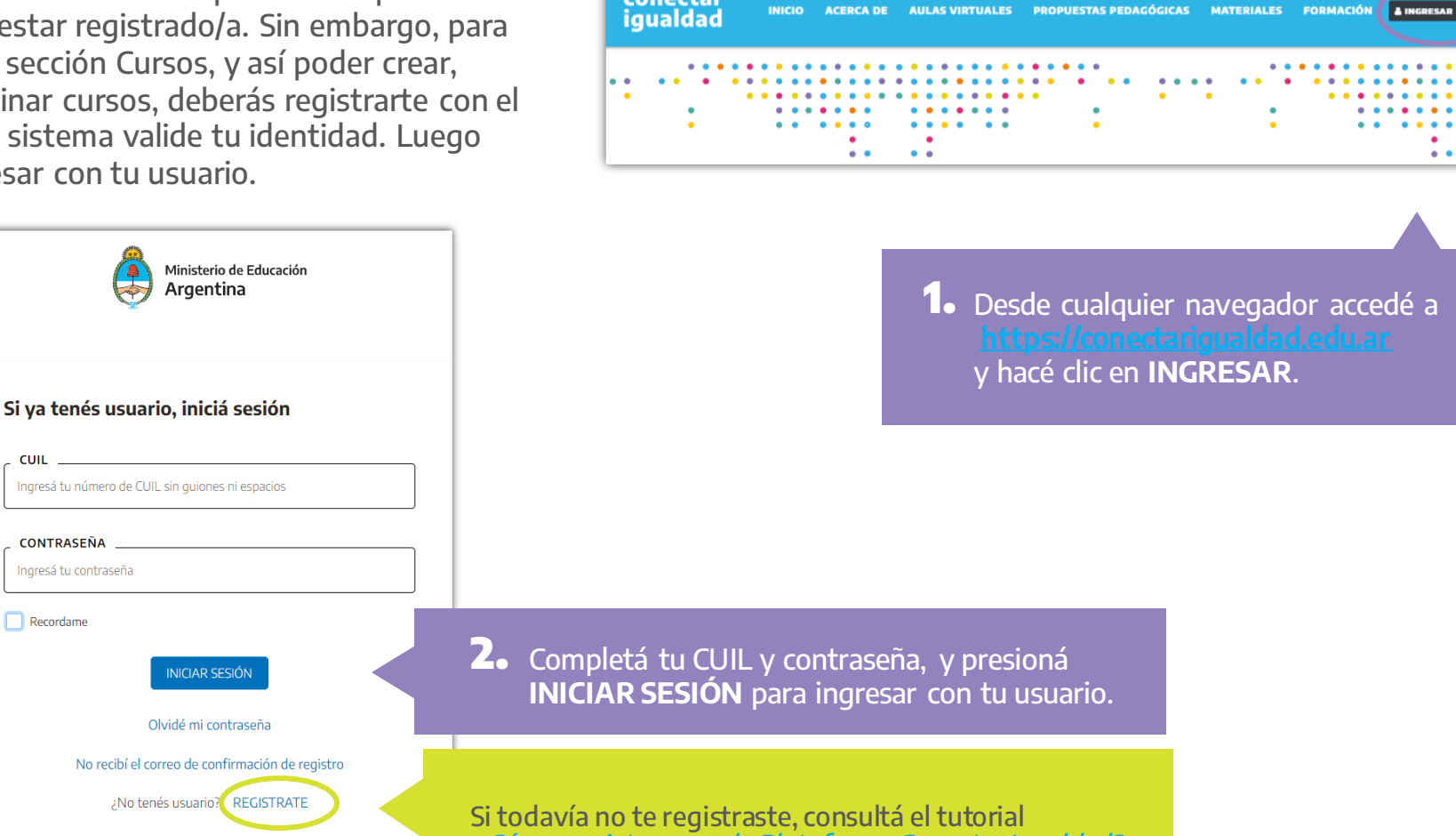

conectar

¿Cómo registrarse en la Plataforma Conectar Igualdad?

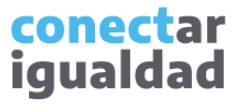

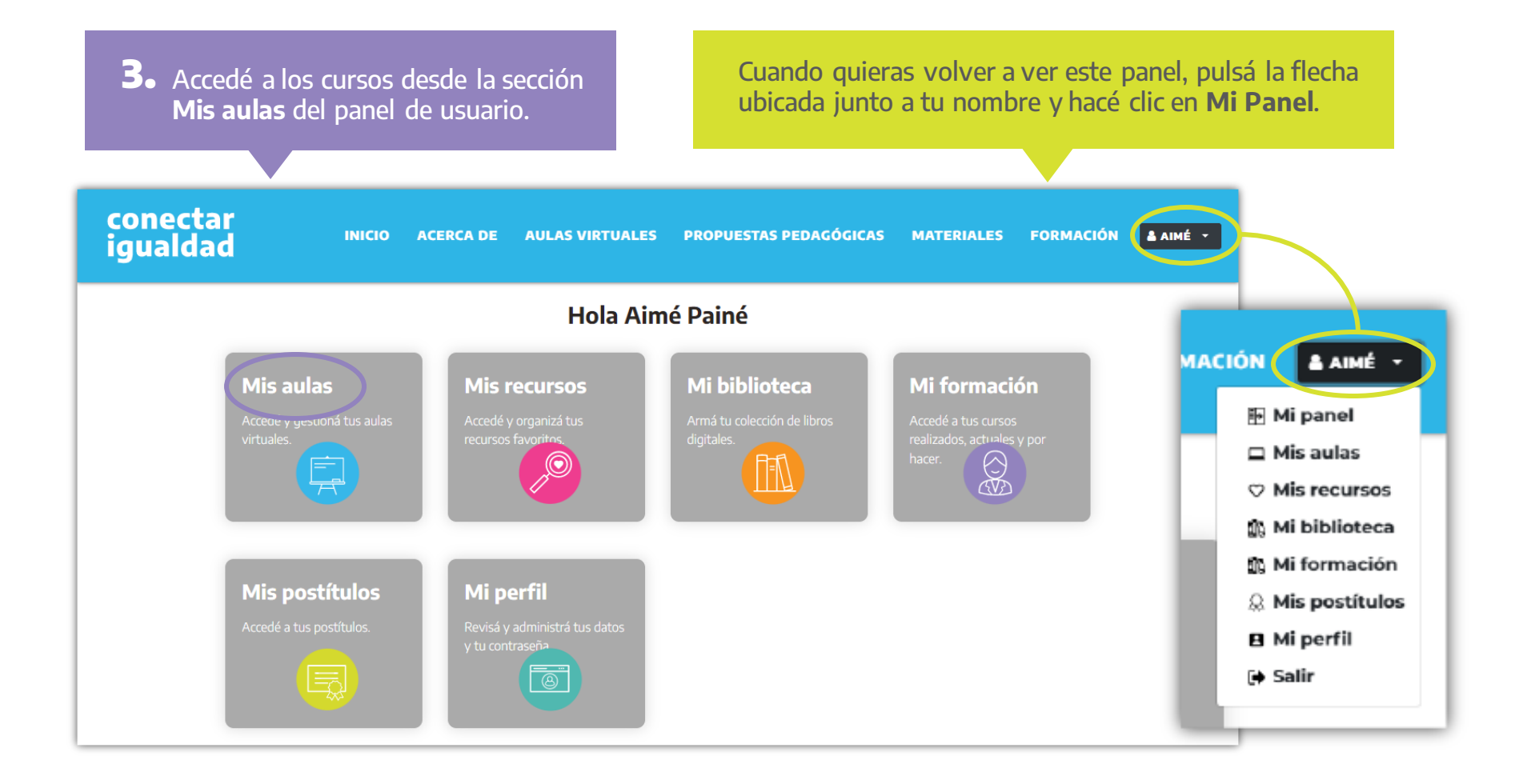

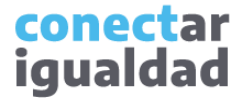

Para ingresar a Cursos y desde allí crearlos, editarlos o eliminarlos, necesitarás vincular la institución a tu cuenta. Si no hiciste este procedimiento, consultá el tutorial ¿Cómo vincular una institución a mi cuenta?

**4**• Presioná **Mis instituciones** para ver el listado de los establecimientos vinculados a tu cuenta.

| CIUDAD DE BUENOS AI           | RES, Ciudad de Buenos Aires |       |
|-------------------------------|-----------------------------|-------|
| CUE-Anexo 22222222            |                             |       |
| Nivel Inicial - Común         |                             |       |
| Educar<br>CIUDAD DE BUENOS AI | RES, Ciudad de Buenos Aires |       |
| CUE-Anexo 22222222            |                             |       |
| Rol Director/a                |                             |       |
|                               |                             | — I . |

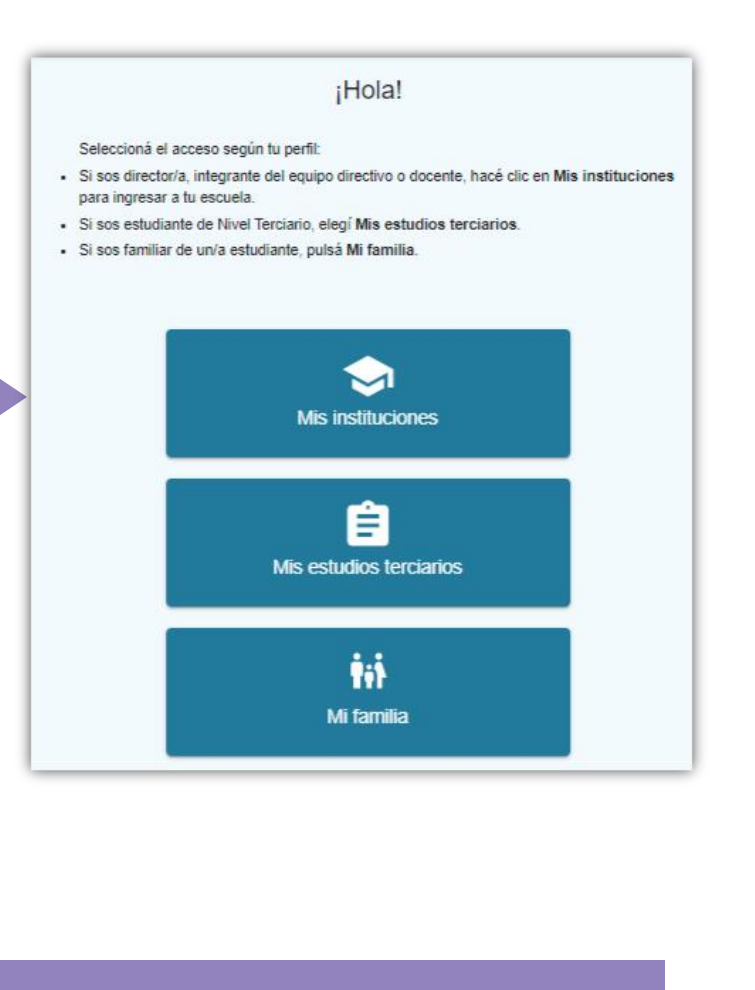

 Seleccioná la institución educativa en la que quieras crear y administrar cursos.

> conectar igualdad

¡Listo! Ya ingresaste a **Cursos**. Continuá leyendo este tutorial para aprender a crearlos, editarlos o eliminarlos.

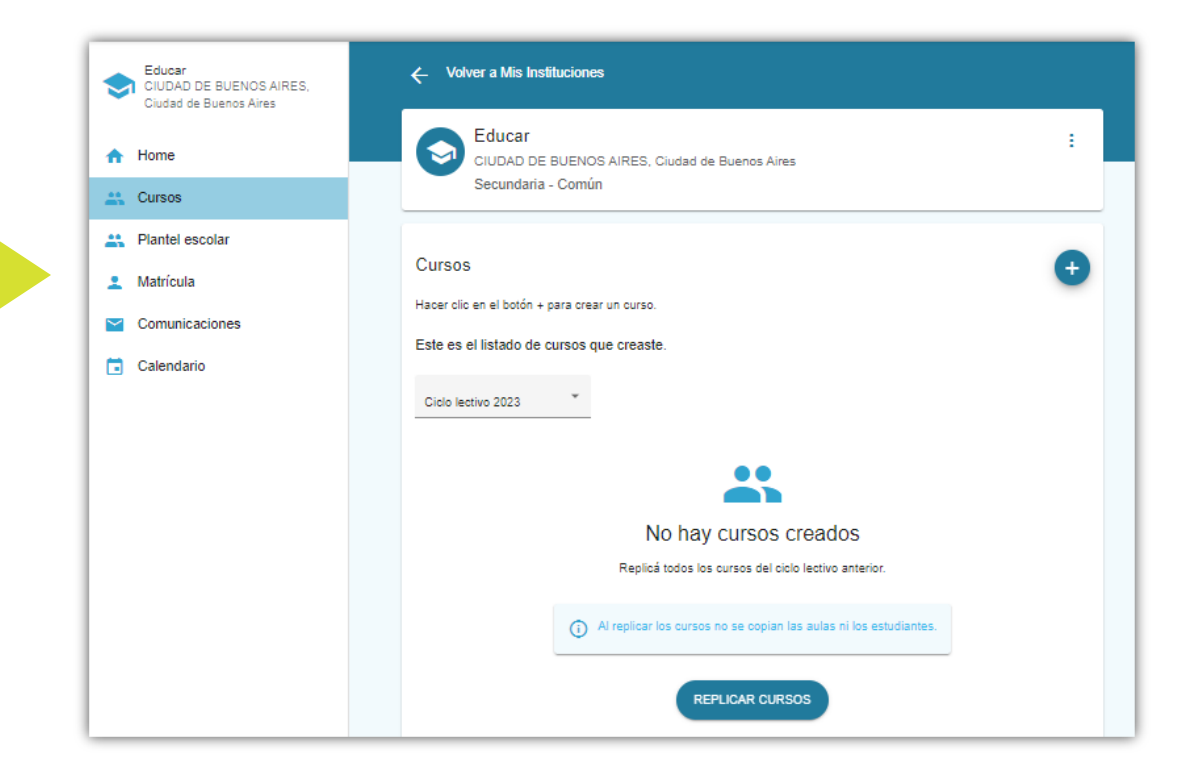

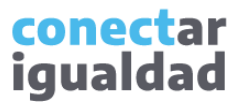

# ¿Cómo crear un curso?

Para crear un curso, primero deberás ingresar a Mis instituciones desde el panel Mis aulas. Después, seguí estos pasos.

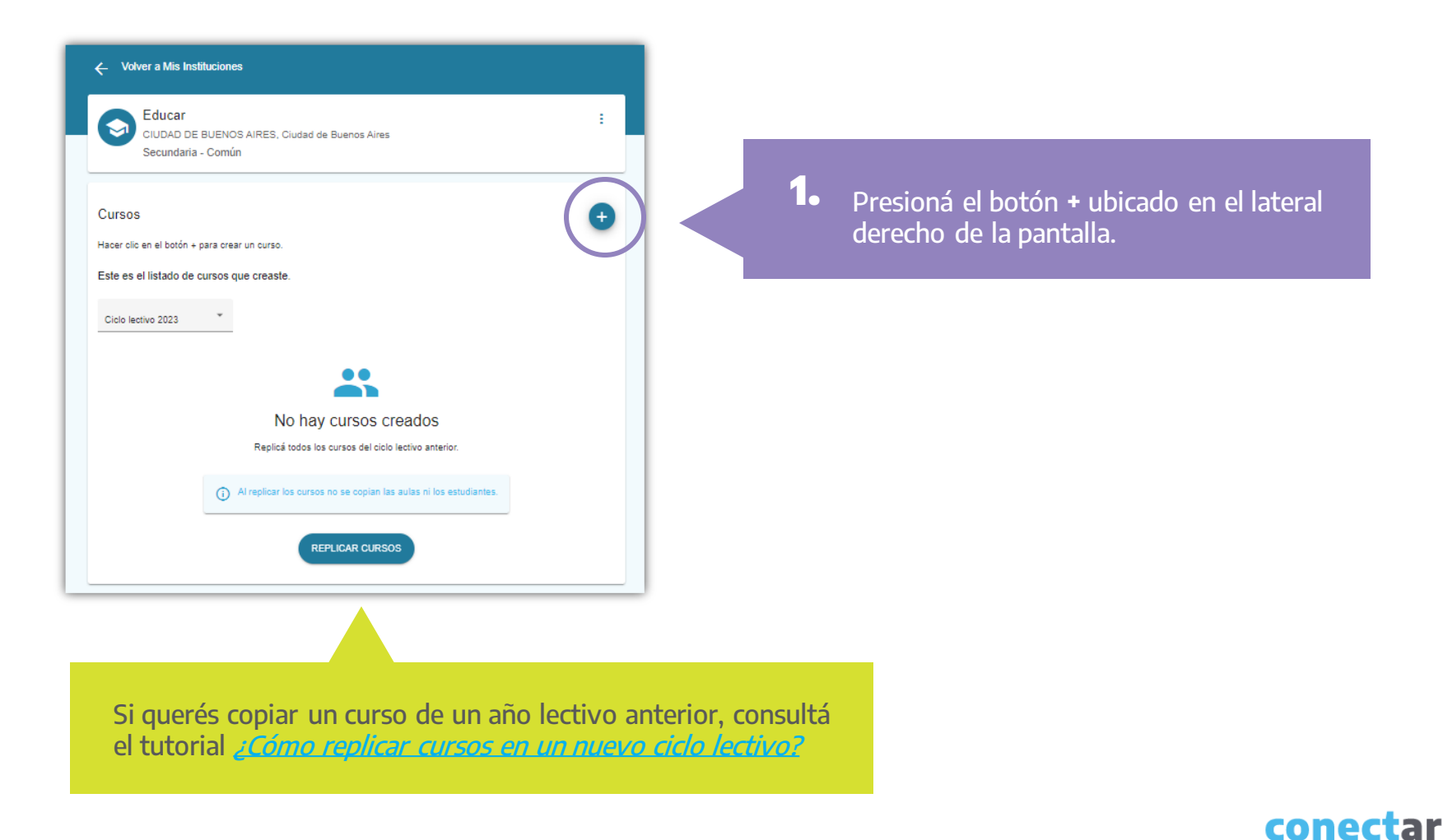

igualdad

#### ¿Cómo crear un curso?

Al escribir el nombre del curso, te conviene elegir uno corto y que te permita distinguirlo con facilidad de otros del mismo año y turno. Por ejemplo, podés mencionar la división: A. 2. Ingresá los datos solicitados en el formulario.

Si los/as estudiantes que integran el curso que estás creando, egresan en el presente ciclo lectivo, deberás tildar la opción "Los estudiantes egresan en este curso".

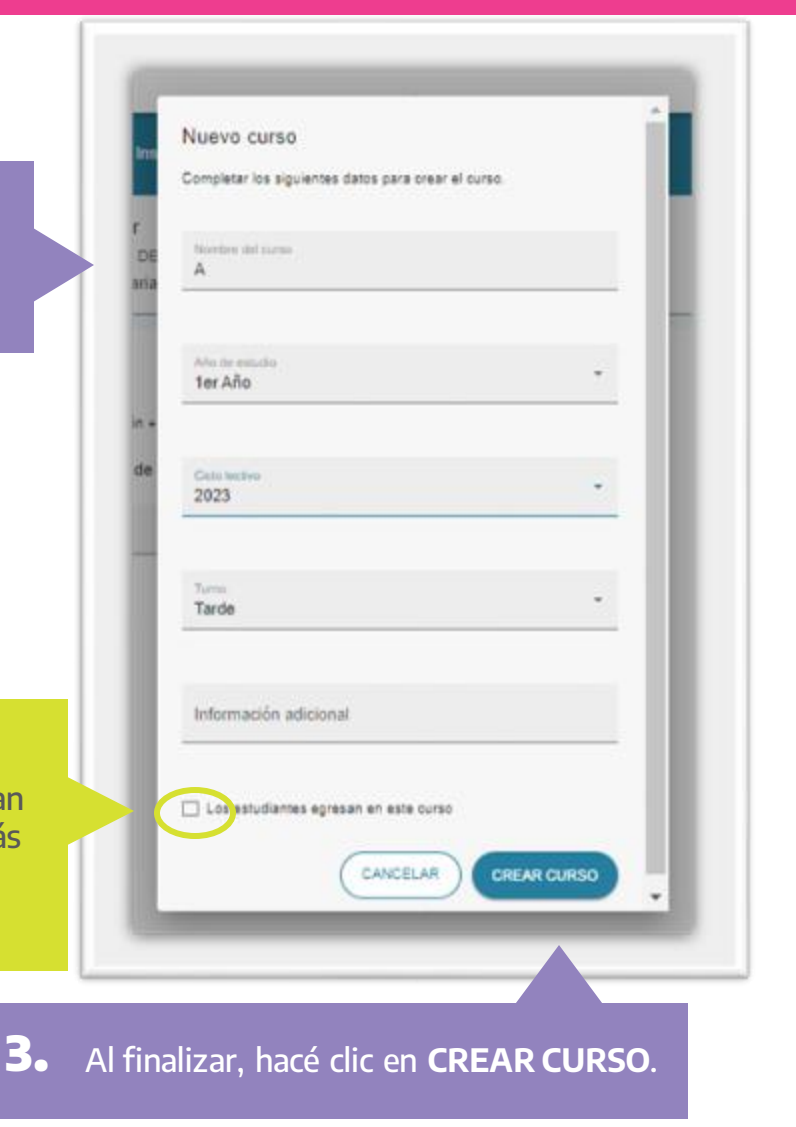

conectar igualdad

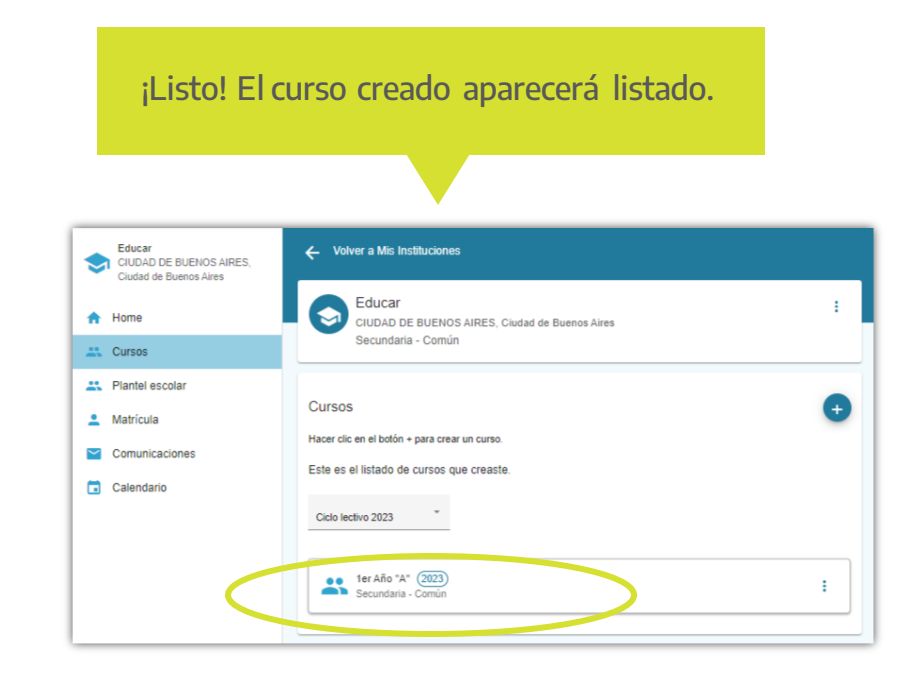

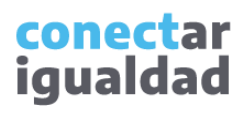

#### ¿Cómo editar un curso?

Para editar un curso, primero deberás ingresar a Mis instituciones desde el panel Mis aulas. Allí encontrarás el curso en la institución y en el ciclo lectivo correspondiente.

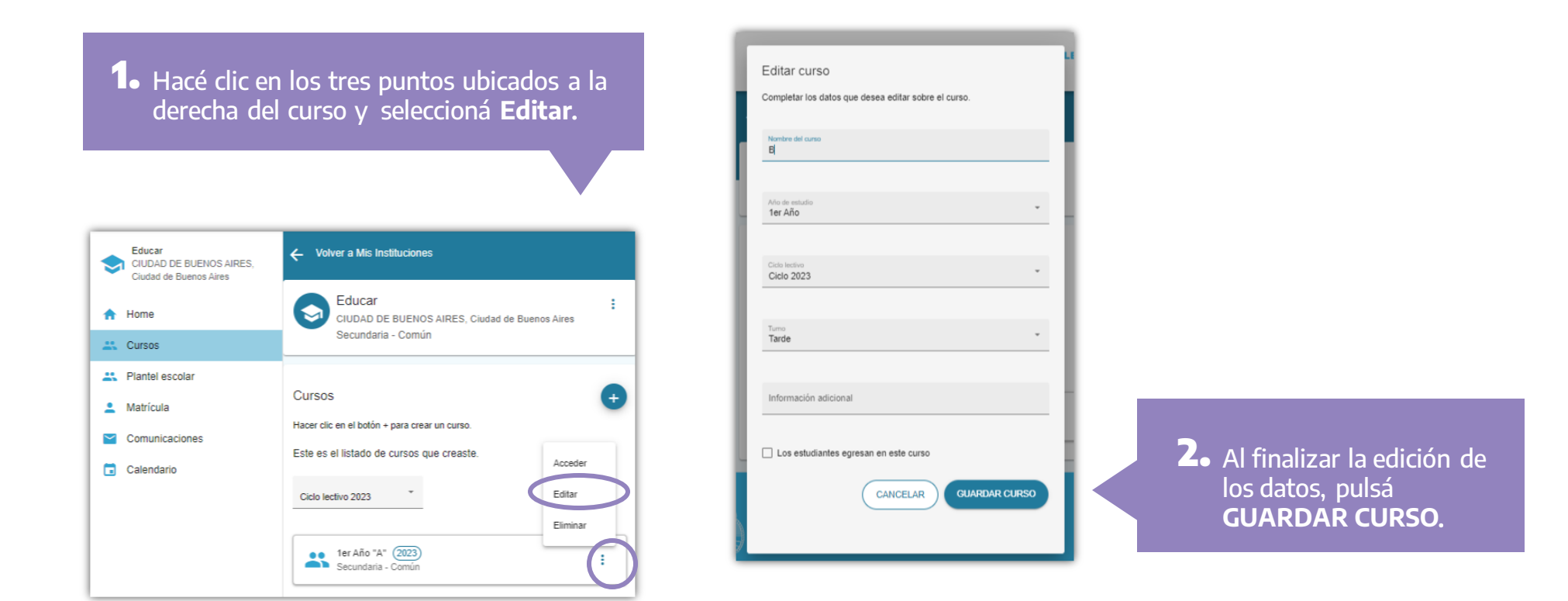

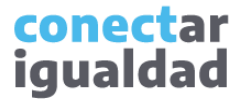

¡Listo! Si editaste correctamente el curso, lo verás modificado en el listado.

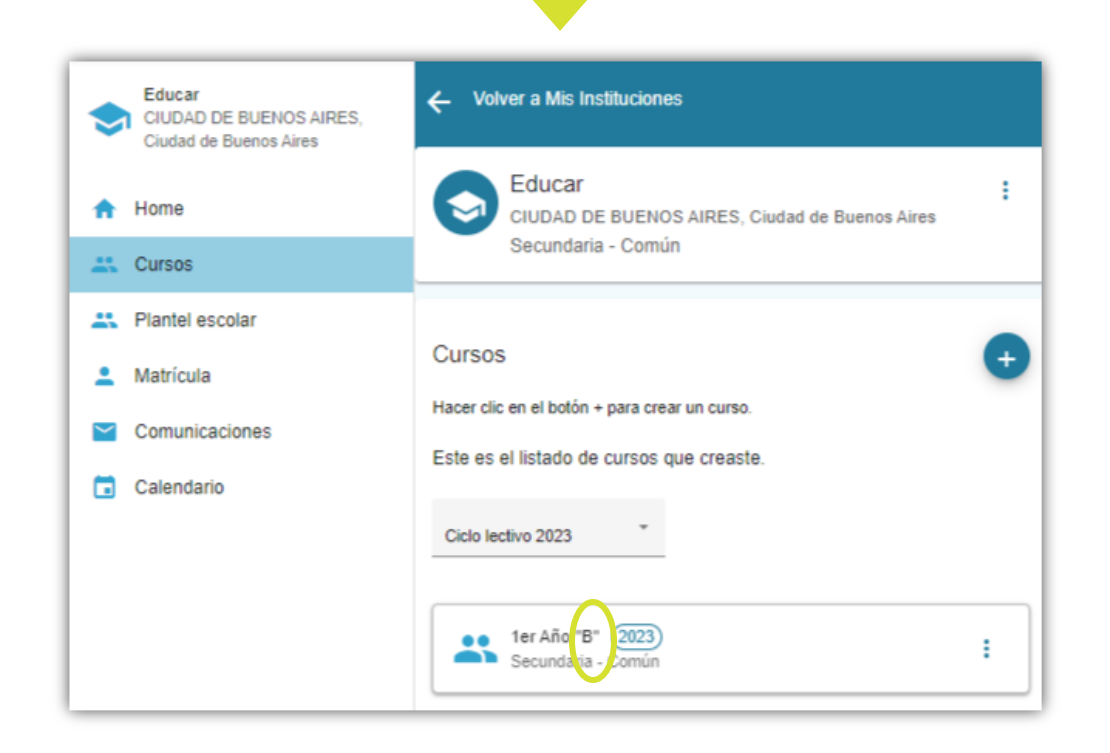

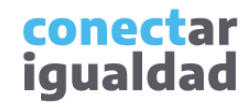

## ¿Cómo eliminar un curso?

Para eliminar un curso, primero deberás ingresar a Mis instituciones, desde el panel Mis aulas. Allí encontrarás el curso en la institución y en el ciclo lectivo correspondiente.

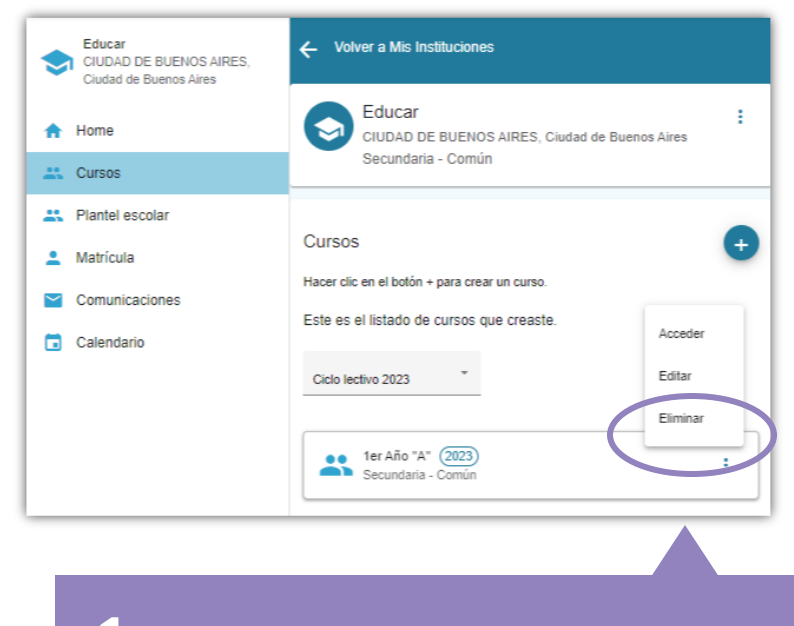

 Hacé clic en los tres puntos ubicados a la derecha del curso y seleccioná Eliminar.

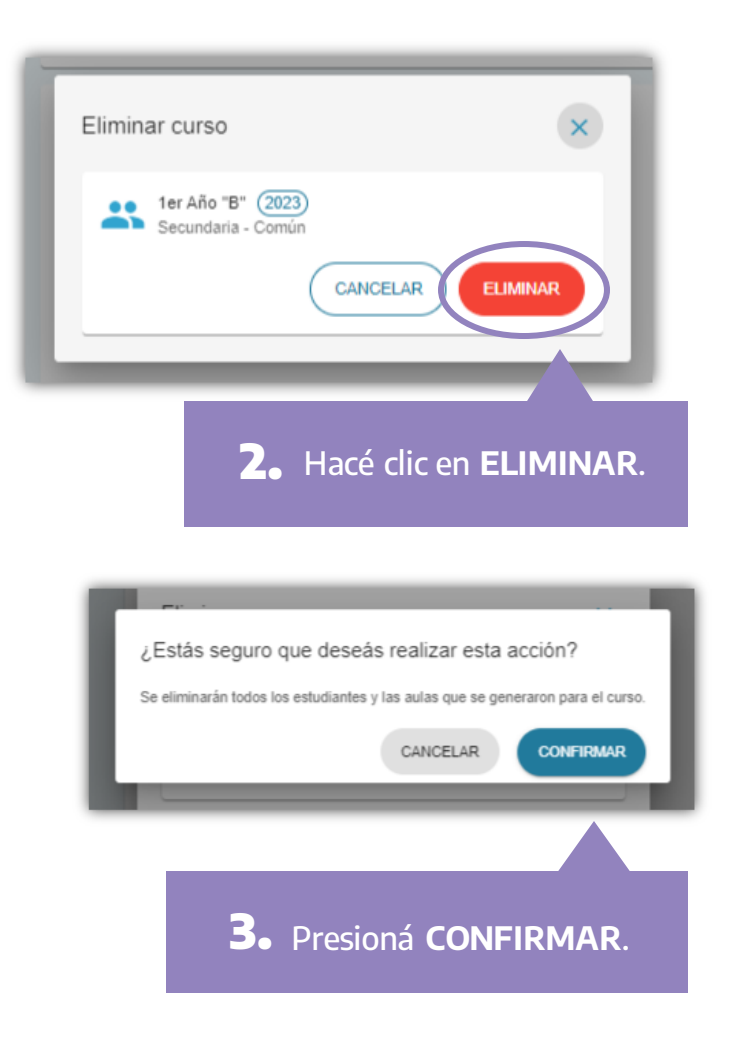

conectar igualdad

| Educar                   |                                                                   |   |
|--------------------------|-------------------------------------------------------------------|---|
|                          | BUENOS AIRES, Ciudad de Buenos Aires                              |   |
| Secundaria               | - Común                                                           |   |
| Cursos                   |                                                                   | - |
| 041303                   |                                                                   |   |
| Hacer clic en el botón + | para crear un curso.                                              |   |
| Este es el listado de    | cursos que creaste.                                               |   |
| Ciclo lactivo 2023       | *                                                                 |   |
| 01010 120100 2020        |                                                                   |   |
|                          | ••                                                                |   |
|                          |                                                                   |   |
|                          | No hay cursos creados                                             |   |
|                          | Replicá todos los cursos del ciclo lectivo anterior.              |   |
|                          | Al replicar los cursos no se copian las aulas ni los estudiantes. |   |
|                          |                                                                   |   |

¡Listo! El curso desaparecerá del listado.

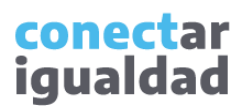

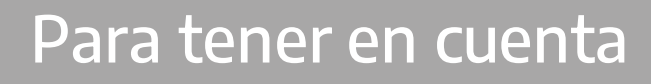

- Para crear, editar y eliminar cursos, tu rol en la institución debe ser el de director/a o equipo directivo.
- Antes de crear un curso, es necesario vincular tu institución a tu cuenta. Si no hiciste este procedimiento, consultá el tutorial <u>¿Cómo vincular una institución a mi cuenta?</u>

# μ

#### ¿Necesitás ayuda?

Si tenés dudas sobre otros aspectos del funcionamiento de la plataforma, podés consultar la sección <u>Tutoriales</u>.

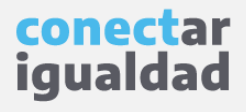

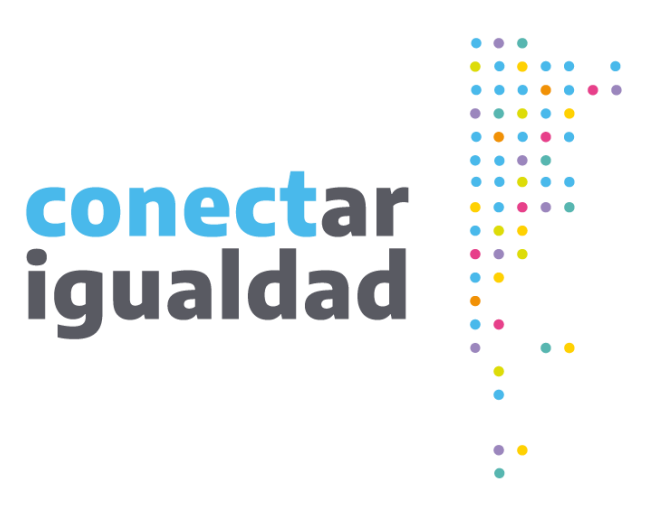

# Gracias!

www.conectarigualdad.edu.ar

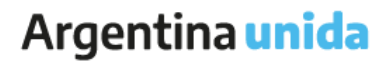

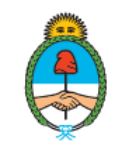

Ministerio de Educación Argentina